# Instructions for Generating the Risk Based Reports and Completing AFMSS Matrix

Many of the following example screens from the Automated Fluid Minerals Support System (AFMSS) show Fiscal Year (FY) 2013, 2014, 2015, or 2019. Please keep in mind that these are only examples and your actual screens in the AFMSS must show FY 2021.

Following are the instructions on how to run the risked based reports outside of AFMSS using Oracle Business Intelligence Enterprise Edition (OBIEE).

#### PI Risk Analysis Report

Open your Chrome browser or open a new tab in your Chrome browser Type in: obiee.blm.gov

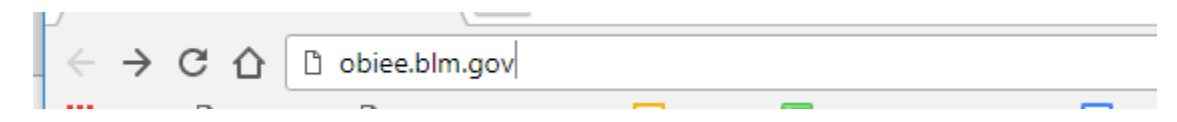

Hit Enter. This will take you to a sign in screen.

Type in your User ID which is your BLM email address: \_\_\_\_\_@blm.gov

Type in your Password which is your computer system password

This will open the Oracle Business Intelligence screen. Depending on your recent OBIEE activity, your screen display may vary. If you are not seeing the AFMSS dashboard, click on the dropdown arrow next to the word Dashboards

|      |         | Search      | All          | •     | Q      | Advanced H   |
|------|---------|-------------|--------------|-------|--------|--------------|
| Home | Catalog | Favorites 🔻 | Dashboards 🔻 | New 🔻 | Open 🔻 | Signed In As |

Select the AFMSS Dashboard from the pulldown menu

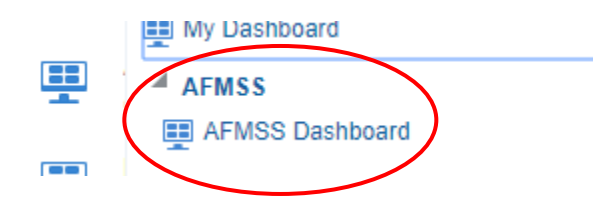

This will open the AFMSS dashboard

#### Automated Fluid Minerals Support System (AFMSS)

The Bureau of Land Management (BLM) manages onshore federal and Indian trust oil, gas, and geothermal activities and has responsibilities for environmental stewardship. BLM uses three primary systems to manage these activities. The Automated Fluid Minerals Support System (AFMSS) is an internal DOI/BLM system available to DOI/BLM users and is used to track and analyze oil and gas operations. The Geothermal Resources Automated Support System (GRASS) was adapted from AFMSS to track and analyze geothermal operations. Oil and Gas operators from Oil and Gas companies, external to DOI/BLM use the Well Information System (WIS) to submit Notices of Staking (NOS), Applications for Permit to Drill (APD), Well Completion Reports, and Sundry Notices.

Note: All reports are displaying data from the AFMSS 2 application only. Only APD/NOS reports are available at this time. Additional reports from Well Completion, GRASS, Global, Sundry and I&E will be available shortly after the deployment of these modules to the AFMSS 2 application.

| APD REPORTS 🗢        | PLS REPORTS 🗢         | WELL 😌                  | (I&E) INSPECTIONS & ENFORCEMENT 📿 | ANALYSIS REPORTS - |
|----------------------|-----------------------|-------------------------|-----------------------------------|--------------------|
| SN (SUNDRY NOTICE) 📀 | OGOR (O&G OPERATIONS) | USFS (FOREST SERVICE) 📀 | (GLB) GLOBAL 📀                    | OTHER REPORTS .    |

#### Hover your cursor over the (I&E) Inspections & Enforcement box

| APD REPORTS 📀      | PLS REPORTS 📀         | WELL                  | (I&E) INSPECTIONS & ENFORCEMENT | ANALYSIS REPORTING - |
|--------------------|-----------------------|-----------------------|---------------------------------|----------------------|
| SN (SUNDRY NOTICE) | OGOR (O&G OPERATIONS) | USFS (FOREST SERVICE) | (GLB) GLOBAL                    | OTHER REPORTS        |

From the dropdown menu, select: PI Risk Analysis Report - (IEP.3SR) - A1

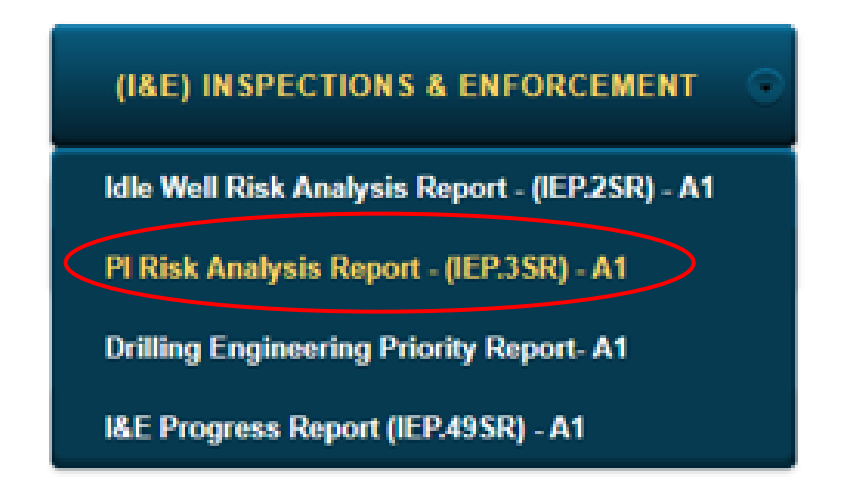

From the prompts on the left side of the screen, select your Office Code, type in the FY (2021), and select whether you want Federal data, Indian data, or both.

# Office Code IEP3SR CA Fiscal Year 2019 Federal or Indian Data Federal Apply

#### Show / Hide Report Description

Click Apply

### Show / Hide Report Description

| 2019                   |   |
|------------------------|---|
| 2019                   |   |
|                        |   |
| Federal or Indian Data |   |
| Federal                | • |

This will display the PI Risk Analysis Report

To export the report to Excel, click on the Export View tab

| 2019                   |
|------------------------|
| 2019                   |
|                        |
| Federal or Indian Data |
| Federal 💌              |

## Show / Hide Report Description

Click Apply

Show / Hide Report Description

The OBIEE will generate and download an Excel file titled PI Risk Analysis Report (IEP.3 SR)\_Export View. You can open this file from the download area of your browser, or directly from your default download folder.

|                         |           | <u>P</u>      | I Risk Analysis Report - (IEP.3S | <u>R) - A1</u> |     |        |
|-------------------------|-----------|---------------|----------------------------------|----------------|-----|--------|
| Show / Hide Report Des  | scription |               |                                  |                |     |        |
| Office Code             | IEP3S     | R Export View |                                  | ⊕ 温            | x = | 0      |
| CA                      | •         |               |                                  |                |     |        |
| Fiscal Year             |           |               |                                  |                |     |        |
| 2018                    |           |               |                                  |                |     |        |
| Federal or Indian Data  |           |               |                                  |                |     |        |
| Federal                 | -         |               | Report Completed                 |                |     |        |
| Apply                   |           |               |                                  |                |     |        |
| PI Risk Analysis Repxls | ~ )       |               |                                  |                |     | Show a |

#### Idle Well Risk Analysis Report

Open your Chrome browser or open a new tab in your Chrome browser Type in: obiee.blm.gov

| P            |               |   | \               |   |   |  |
|--------------|---------------|---|-----------------|---|---|--|
| $\leftarrow$ | $\rightarrow$ | С | 🖞 obiee.blm.gov |   |   |  |
|              |               | - | -               | _ | _ |  |

Hit Enter. This will take you to a sign in screen.

| ORACLE             |   |
|--------------------|---|
| User ID            |   |
| Password           |   |
|                    |   |
| Sign In            |   |
| Accessibility Mode |   |
| English            | • |
|                    |   |
|                    |   |

Type in your User ID which is your BLM email address: \_\_\_\_\_@blm.gov Type in your Password which is your computer system password

This will open the Oracle Business Intelligence screen. Depending on your recent OBIEE activity, your screen display may vary. If you are not seeing the AFMSS dashboard, click on the dropdown arrow next to the word Dashboards

|      |         | Search      | All          | •            | 9      | Advanced F   |
|------|---------|-------------|--------------|--------------|--------|--------------|
| Home | Catalog | Favorites 🔻 | Dashboards 🔻 | New <b>v</b> | Open 🔻 | Signed In As |

Select the AFMSS Dashboard from the pulldown menu

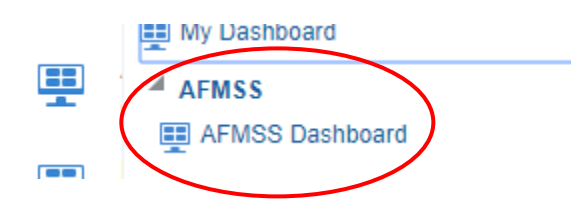

This will open the AFMSS dashboard

≡

Automated Fluid Minerals Support System (AFMSS)

The Bureau of Land Management (BLM) manages onshore federal and Indian trust oil, gas, and geothermal activities and has responsibilities for environmental stewardship. BLM uses three primary systems to manage these activities. The Automated Fluid Minerals Support System (AFMSS) is an internal DOI/BLM system available to DOI/BLM users and is used to track and analyze oil and gas operations. The Geothermal Resources Automated Support System (CRASS) was adapted from AFMSS to track and analyze geothermal operations. Oil and Gas operators from Oil and Gas companies, external to DOI/BLM use the Well Information System (WIS) to submit Notices of Staking (NOS), Applications for Permit to Drill (APD), Well Completion Reports, and Sundry Notices.

Note: All reports are displaying data from the AFMSS 2 application only. Only APD/NOS reports are available at this time. Additional reports from Well Completion, GRASS, Global, Sundry and I&E will be available shortly after the deployment of these modules to the AFMSS 2 application.

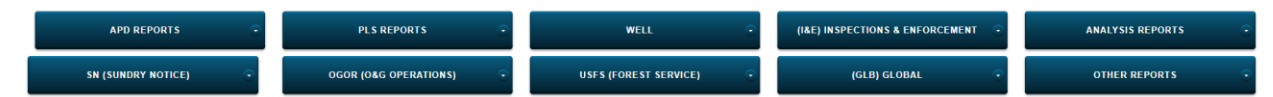

Hover your cursor over the (I&E) Inspections & Enforcement box

| APD REPORTS 📀        | PLS REPORTS 📀                  | WELL                    | (I&E) INSPECTIONS & ENFORCEMENT 📀 | ANALYSIS REPORTING |
|----------------------|--------------------------------|-------------------------|-----------------------------------|--------------------|
| SN (SUNDRY NOTICE) 🕞 | OGOR (O&G OPERATIONS)        • | USFS (FOREST SERVICE) 📀 | (GLB) GLOBAL                      | OTHER REPORTS 🕞    |

From the dropdown menu, select: PI Risk Analysis Report - (IEP.3SR) - A1

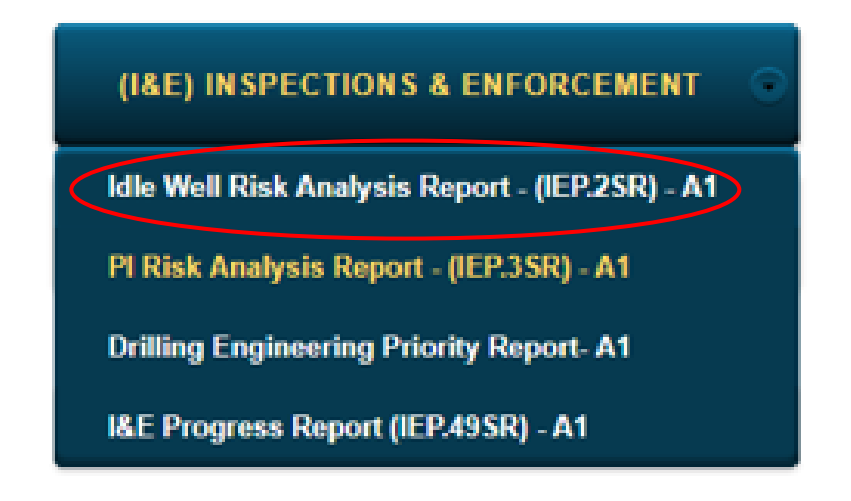

From the prompts on the left side of the screen, select your Office Code, type in the FY (2021), and select whether you want Federal data, Indian data, or both.

| Office Code (Required) | IEP 2SR E     |
|------------------------|---------------|
| CA                     |               |
| Fiscal Year            | Fiscal Year:  |
| 2019                   | Field Office: |
| Federal or Indian Data | Data          |
| Federal                |               |
|                        | FED           |
| Арріу                  | IND Se        |
|                        |               |
|                        |               |

# Show / Hide Report Description

Click Apply

# Show / Hide Report Description

| Fiscal Year            |   | Fiscal Yea |
|------------------------|---|------------|
| 2019                   |   |            |
| Federal or Indian Data |   | Data       |
| Federal                | • |            |
|                        |   | FED        |
| Apply                  |   | /          |

This will display the Idle Well Risk Analysis Report

To export the report to Excel, click on the Export View tab

#### Show / Hide Report Description

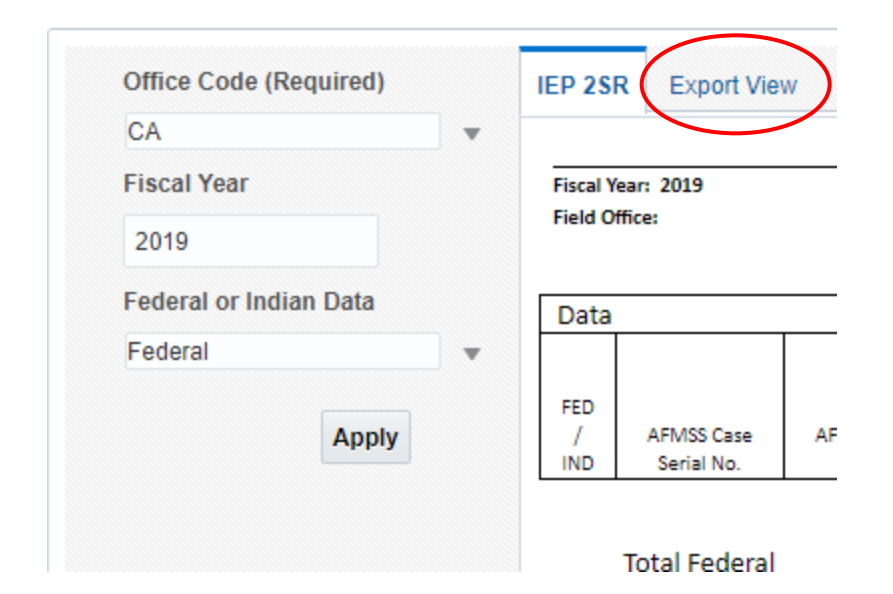

Click Apply

Show / Hide Report Description

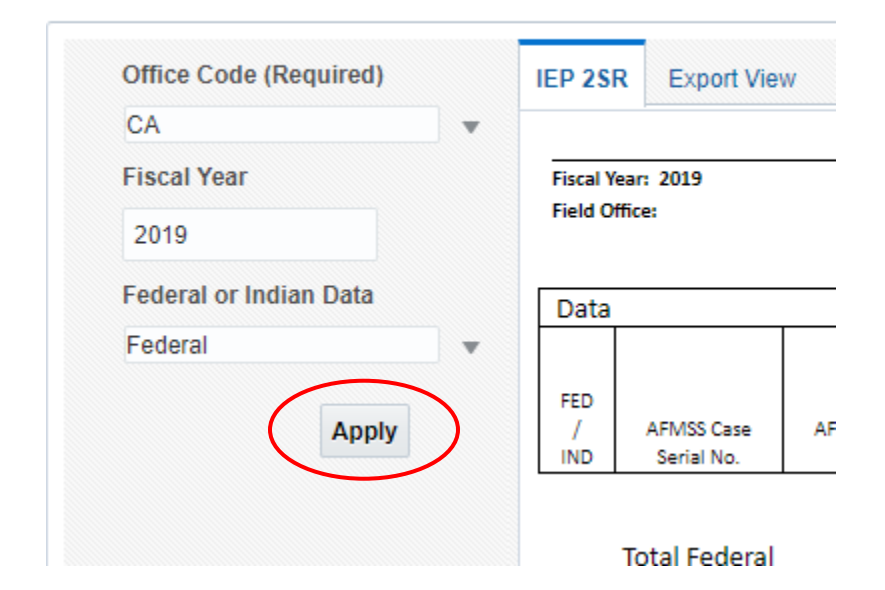

The OBIEE will generate and download an Excel file titled Idle Well Risk Analysis Report IEP2.SR\_Export View. You can open this file from the download area of your browser, or directly from your default download folder.

| APD REPORTS                 | ⊙       | PLS REPORTS         | •    | WELL                  | $\odot$        | (I&E) INSPECTIONS &<br>ENFORCEMENT | • | ANALYSIS REPORTING | • |
|-----------------------------|---------|---------------------|------|-----------------------|----------------|------------------------------------|---|--------------------|---|
| SN (SUNDRY NOTICE)          | $\odot$ | OGOR (O&G OPERATION | s) 💿 | USFS (FOREST SERVICE) | •              | (GLB) GLOBAL                       | • | OTHER REPORTS      | • |
|                             |         |                     | Idle | e Well Risk - (IEP.2  | <u>SR) -</u> / | <u>A1</u>                          | _ |                    |   |
| Show / Hide Report Descript | ion     |                     |      |                       |                |                                    |   |                    |   |
| onon , mae report bescript  |         |                     |      |                       |                |                                    |   |                    |   |
| Office Code (Required)      | IEP 2SR | Export View         |      |                       |                |                                    |   | -9 ⊞ ⊠▼ ¢ 0        |   |
| CA Vear                     |         |                     |      |                       |                |                                    |   |                    |   |
| 2018                        |         |                     |      |                       |                |                                    |   |                    |   |
| Federal or Indian Data      |         |                     |      |                       |                |                                    |   |                    |   |
| Federal                     |         |                     |      | Report Completed      |                |                                    |   |                    |   |
|                             |         |                     |      |                       |                |                                    |   |                    |   |
| Apply                       |         |                     |      |                       |                |                                    |   |                    |   |
|                             |         |                     |      |                       |                |                                    |   |                    |   |
|                             |         |                     |      |                       |                |                                    |   |                    |   |
|                             |         |                     |      |                       |                |                                    |   |                    |   |
|                             |         |                     |      |                       |                |                                    |   |                    | - |

**Thoroughly** review the PI and IW risk analysis reports. Corrections to well or inspection priority data may be necessary. For example, a well may be showing a well status that is inaccurate and subsequently shows the well on the idle well report. It may be necessary to verify the status and make the necessary update to the well header screen to show the correct status and correct effective date. It may also be necessary to make updates to the FY 2021 Inspection Priority records to update the overall priority. After all corrections to the data are done, regenerate the IW and PI risk analysis reports and save as updated Excel files.

At the AFMSS Splash screen select "Reports" and select the "Inspection Summary for Office (IEP.13)".

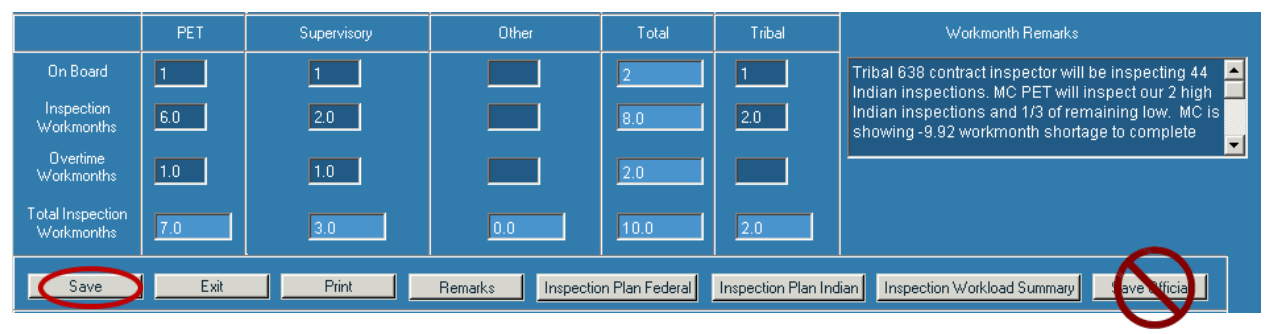

Enter the number in the fields for "On Board," "Inspection Workmonths," and "Overtime Workmonths" for the PET, Supervisory, Other, and Tribal personnel. Enter Workmonth Remarks."

**Important Note:** Only count personnel performing production (PI), alleged theft (TH), drilling (DW), abandonment (PD), workover (WK), undesirable events (UP), idle well (IW), non-environmental oversight (OV) inspections, or personnel who enter inspection data into AFMSS.

Click on "Save." Do not click on "Save Official."

Due to the increased complexity associated with the new measurement regulations and inspection forms, field offices must adjust average inspection hours for production inspections (PI).

At the AFMSS Splash screen select "Reports" and select the "Inspection Summary for Office (IEP.13)."

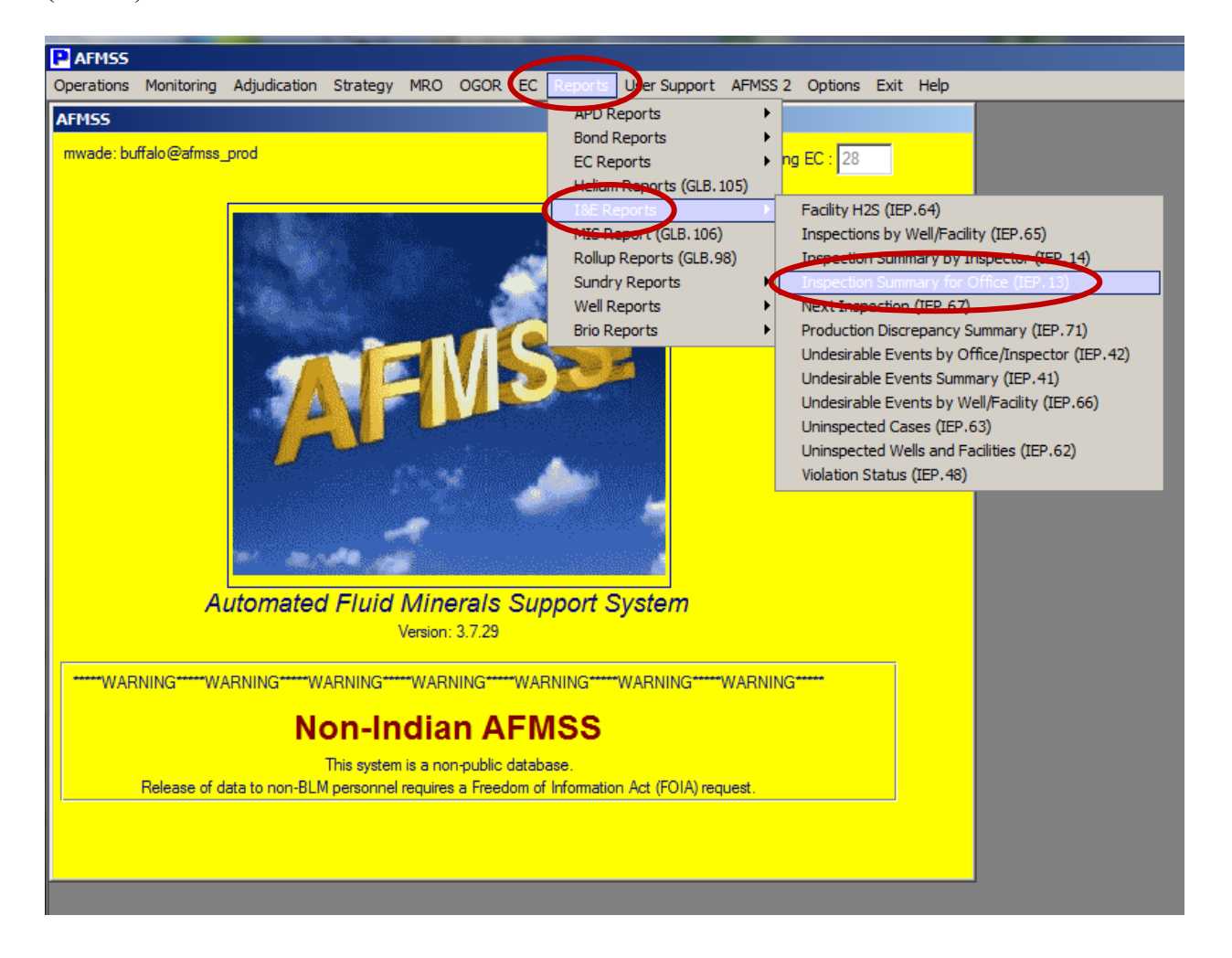

Enter 10/1/2015 for the "Start Date"; 09/30/2020 for the "End Date; PI for the "Inspections Like"; select "Closed Inspections Only"; and select the "Print" button.

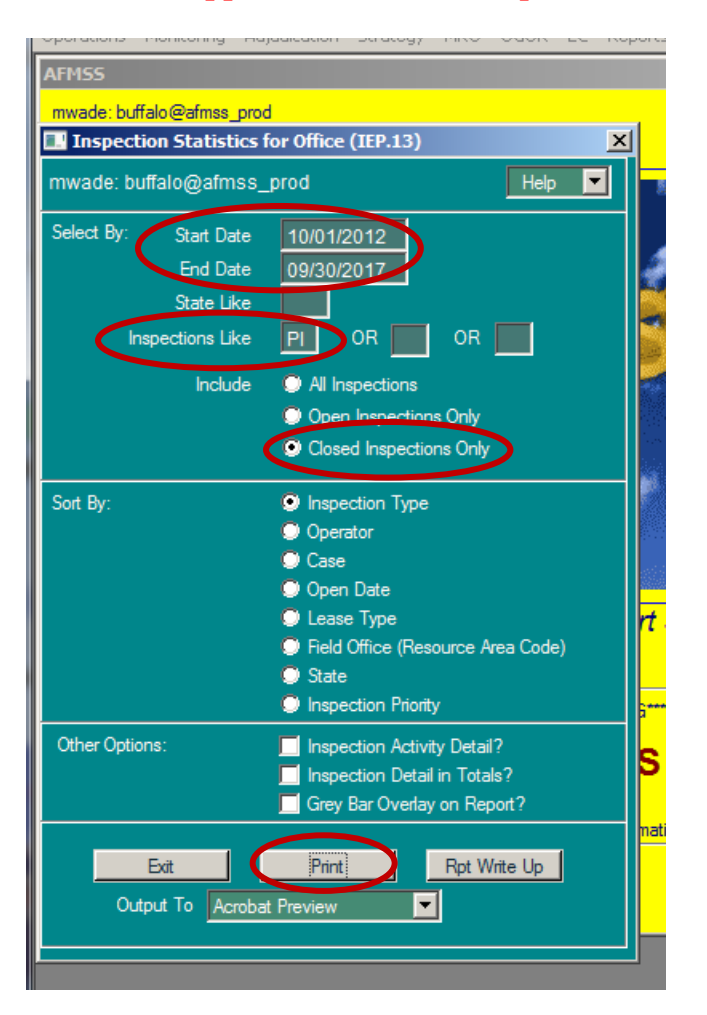

### Note: Prior approval from HQ is required for different start or end dates.

When finished running the Inspection Summary report, go to the end and find the "Average Office" and "Average Field" time.

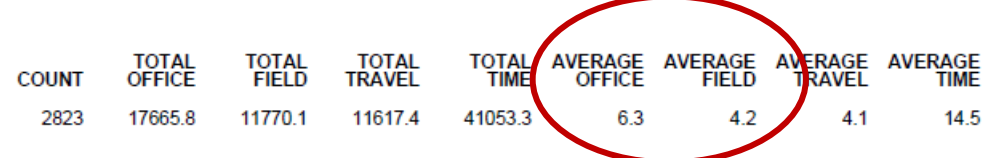

Multiply the "Average Office" by 0.015, round to the nearest tenth, multiply the "Average Field" time by 0.05 round to the nearest tenth and add each result to the "Average Time" (inspection hours)

Example: 6.3 (Average Office) X 0.015 = 0.0945, rounded to 0.1; 4.2 X 0.05 = 0.21, rounded to 0.2.

The new Average Inspection Hours for production (High, 1/3 of Low, and Remaining) is 14.7 (14.5 + 0.1 + 02 = 14.7), repeat if applicable for the Indian database.

In addition to any field office, "Special Considerations" enter the following:

The "Average Inspection Hours" for "Production was increased to (XX.x) from (XX.x) by adding 2.5% of the average office and 10% average field inspection time.

| AFM55 Risk Strategy Matrix - Remarks (IEP.165)                                             |        |
|--------------------------------------------------------------------------------------------|--------|
|                                                                                            | Help 💌 |
| Office MILES CITY FIELD OFFICE FY 2014 Version FY2014 MILES CITY RISK STRATEGY OFFICIAL V2 |        |
| General<br>Remarks                                                                         |        |
| Special Considerations                                                                     |        |
| Save Clear Exit Print                                                                      |        |

Click on the "Save" button.

Click on the "Inspection Plan Indian" or "Inspection Plan Federal" buttons, as appropriate and complete the "Planned" section. If your office has Indian responsibilities, both screens need to be completed. Reminder: Add the increase calculated previously to the "Average Inspection Hours."

| AFMSS Risk Strategy Matrix - PI/Idle Well Federal Inspection Plan (IEP.145) |                                                        |                        |                     |                     |                        |               |  |  |  |
|-----------------------------------------------------------------------------|--------------------------------------------------------|------------------------|---------------------|---------------------|------------------------|---------------|--|--|--|
| clarson: miles_city@afms                                                    | clarson: miles_city@afmss_test Federal Inspection Plan |                        |                     |                     |                        |               |  |  |  |
| Office MILES CITY FIELD O                                                   | FFICE                                                  | FY 2014 V              | ersion FY2014_MILE  | S_CITY_RISK STF     | RATEGY_OFFICIAL_V2     |               |  |  |  |
|                                                                             |                                                        | Cases                  |                     | Average             | Work Mo                | nths          |  |  |  |
| Production                                                                  | Goal                                                   | Recommended<br>Planned | Planned             | Inspection<br>Hours | Goal                   | Planned       |  |  |  |
| High                                                                        | 9                                                      | 9                      | 9                   | 18.5                | 0.96                   | 0.96          |  |  |  |
| 1/3 of Low                                                                  | 146                                                    | 57                     | 28                  | 18.5                | 15.61                  | 2.99          |  |  |  |
| Remaining<br>Tatal                                                          |                                                        | 0                      |                     | 18.5                |                        | 0.00          |  |  |  |
| Alleged Theft                                                               | 155                                                    | 66                     |                     |                     | 16.58                  | 3.96          |  |  |  |
| Oversight                                                                   |                                                        |                        | 5                   | 5.0                 |                        | 0.00          |  |  |  |
| Total Case Inspections                                                      |                                                        |                        | 42                  |                     |                        | 4.11          |  |  |  |
|                                                                             | I                                                      | Wells                  | <u> </u>            | Average             | Work Mo                | nths          |  |  |  |
|                                                                             | Goal                                                   | Recommended<br>Planned | Planned             | Inspection<br>Hours | Goal                   | Planned       |  |  |  |
| Drilling High                                                               | 22                                                     | 22                     | 22                  | 19.0                | 2.42                   | 2.42          |  |  |  |
| Drilling Low                                                                |                                                        | 0                      | 3                   | 19.0                |                        | 0.33          |  |  |  |
| Abandonment High                                                            | 2                                                      | 2                      | 2                   | 19.7                | 0.23                   | 0.23          |  |  |  |
| Abandonment Low                                                             |                                                        | 0                      | 2                   | 19.7                | 0.00                   | 0.23          |  |  |  |
| Workover Low                                                                |                                                        |                        | 2                   | 2.7                 | 0.03                   | 0.03          |  |  |  |
| Undesirable Events                                                          |                                                        |                        | 3                   | 5.4                 |                        | 0.09          |  |  |  |
| 20% of Idle Well High                                                       | 6                                                      | 6                      | 12                  | 2.2                 | 0.08                   | 0.15          |  |  |  |
| Remaining Idle Well High                                                    |                                                        | 0                      | 19                  | 2.2                 |                        | 0.24          |  |  |  |
| Total Well Inspections                                                      | 32                                                     | 32                     | 67                  |                     | 2.75                   | 3.75          |  |  |  |
| Save Exit P                                                                 | rint Remarks \                                         | Workload Inventory     | Inspection and Work | load Summary        | Indian Inspection Plan | Save Official |  |  |  |
|                                                                             |                                                        |                        |                     |                     |                        |               |  |  |  |

Enter the number of "Planned" inspections for each category. The average inspection hours is a five-year average. If an office proposes using a different average, it must coordinate the request through its I&E coordinator and receive Headquarters Fluid Minerals Division (HQ-310) approval prior to finalizing the strategy.

Click on the "Save" button. Do not click on "Save Official."

Important Note: Ensure accurate accounting for the Inspection Workmonths. The workmonths for the Planned Federal, Indian, and the Production Accountability staff (recorded on the separate spreadsheet) must equal the personnel workmonths available to perform all types of inspections. The available workmonths for an individual (Petroleum Engineering Technician, Supervisor, Other, or Tribal) may be divided between the Strategy Matrix and Production Accountability spreadsheet.

Enter "Remarks" to describe any changes to "Average Inspections Hours" that were approved by HQ-310. Note the numbers or data that was changed, why it was changed, the original number, and the new number. Also, note any other general remarks and Special Considerations.

| AFM55 Risk Strategy Matrix - Remarks (IEP.165)                                             |        |
|--------------------------------------------------------------------------------------------|--------|
|                                                                                            | Help 💌 |
| Office MILES CITY FIELD OFFICE FY 2014 Version FY2014 MILES CITY RISK STRATEGY OFFICIAL V2 |        |
| General<br>Remarks                                                                         |        |
| Special Considerations                                                                     |        |
| Save Clear Exit Print                                                                      |        |

Click on the "Save" button.

After **both** the Federal and Indian Inspection Plan data is completed, click on "Inspection and Workload Summary" button.

| AFM55 Risk Strategy Matrix - PI/Idle Well Inspection and Workload Summary (IEP.155)                                |                            |                                 |                                             |                                        |                                                      |                                                         |  |  |  |  |
|----------------------------------------------------------------------------------------------------|----------------------------|---------------------------------|---------------------------------------------|----------------------------------------|------------------------------------------------------|---------------------------------------------------------|--|--|--|--|
| mwade: farmington@afmss_train                                                                                      |                            |                                 |                                             |                                        |                                                      |                                                         |  |  |  |  |
| Office Farmington, N                                                                                               | M                          | FY 2013                         | Version FY2013_fa                           | rmington_Risk Strate                   | egy_Working                                          | ^                                                       |  |  |  |  |
|                                                                                                    |                            | Inspections                     |                                             |                                        | Work Months                                          |                                                         |  |  |  |  |
|                                                                                                    | Goal                       | Planned                         | Difference                                  | Goal                                   | Planned                                              | Difference                                              |  |  |  |  |
| Drilling<br>Abandonment<br>Production<br>Idle Well<br>Workover<br>Undesirable Events<br>Alleged Theft<br>Oversight | 0<br>0<br>1.759<br>38<br>0 | 0<br>0<br>0<br>0<br>0<br>0<br>0 | 0<br>0<br>-1.759<br>-38<br>0<br>0<br>0<br>0 | 0.00<br>0.00<br>120.13<br>0.00<br>0.00 | 0.00<br>0.00<br>0.00<br>0.00<br>0.00<br>0.00<br>0.00 | 0.00<br>0.00<br>-120.13<br>0.00<br>0.00<br>0.00<br>0.00 |  |  |  |  |
| Total                                                                                                    | 1,797                      | 0                               | -1,797                                      | 120.13                                 | 0.00                                                 | -120.13                                                 |  |  |  |  |
|                                                                                                    | Available Workmonths 0.00  |                                 |                                             |                                        |                                                      |                                                         |  |  |  |  |
| Exit                                                                                                    | Print                      | Remarks                         | Workload Inventory                          | Federal Inspec                         | tion Plan                                            | Inspection Plan                                         |  |  |  |  |

Compare the total workmonths planned with "Available Workmonths." The total workmonths planned must be as close as possible to the "Available Workmonths."

If it is necessary to make adjustments to the total workmonths planned so they are closer to or equal to the "Available Workmonths," click on "Federal Inspection and/or Indian Inspection Plan" and edit planned inspections (increase or decrease) accordingly.

Note: Please keep in mind that the database is dynamic. During the time that you are working with the strategy, changes to the database are occurring on a daily basis. Changes, such as a change of operator, can affect the rating of production inspections. This is to be expected.

# Only when you are completely satisfied with the strategy and all inspection numbers and workmonths planned, click on the "Workload Inventory" button.

Click on the "Save Official" button; you only need to click on this button once, from any screen, to save the entire Strategy Matrix (do not click "Save Official" on each of the strategy screens.) Once you have saved this as the official version, no changes can be made to this version.

| AFM55 Risk Strategy Matrix-PI/Idle Well Workload Inventory (IEP.135) |                     |                                  |                      |                 |                     |                                           |                                         |                                |   |
|----------------------------------------------------------------------|---------------------|----------------------------------|----------------------|-----------------|---------------------|-------------------------------------------|-----------------------------------------|--------------------------------|---|
| clarson: mile                                                        | s_city@afmss_       | _test                            |                      |                 |                     |                                           |                                         | Help 💌                         |   |
| Office MILES C                                                       | ITY FIELD OFF       | ICE FY                           | 2014 Version FY2     | 2014 MILES CI   | TY RISK STRATE      | GY OFFICIAL V2                            | ^                                       |                                |   |
| Prod                                                                 | uction Inspection   | Items                            |                      |                 |                     |                                           |                                         |                                |   |
|                                                                      | Total Items         | High                             | Low                  |                 |                     |                                           |                                         |                                |   |
| Federal                                                              | 446                 | 9                                | 437                  |                 |                     |                                           |                                         |                                |   |
| Indian                                                               | 77                  | 2                                | 75                   |                 |                     |                                           |                                         |                                |   |
| Wells Estimate                                                       | e to be Drilled, Ab | oandoned, or have Workovers      | \$                   |                 |                     |                                           |                                         |                                |   |
| Federal                                                              | Wells Drilled       | Wells Abandoned                  | Wells With Workovers | Federal         | l Idle Well         |                                           |                                         |                                |   |
| High                                                                 | 22                  | 2                                | 2                    | High            | 31                  |                                           |                                         |                                |   |
| Low                                                                  | 3                   | 2                                | 2                    | Low             | 87                  |                                           |                                         |                                |   |
| Total                                                                | 25                  | 4                                | 4                    | Total           | 118                 |                                           |                                         |                                |   |
| Wells Estimati                                                       | e to be Drilled, Ab | •<br>pandoned, or have Workovers | \$                   |                 |                     |                                           |                                         |                                |   |
| Indian                                                               | Wells Drilled       | Wells Abandoned                  | Wells With Workovers | Indian          | Idle Well           |                                           |                                         |                                |   |
| High                                                                 | 10                  | 3                                | 4                    | High            | 3                   |                                           |                                         |                                |   |
| Low                                                                  | 0                   | 0                                | 0                    | Low             | 14                  |                                           |                                         |                                |   |
| Total                                                                | 10                  | 3                                | 4                    | Total           | 17                  |                                           |                                         |                                |   |
|                                                                      | PET                 | Supervisory                      | Other                | Total           | Tribal              | Workm                                     | onth Remarks                            |                                |   |
| On Board                                                             | 1                   | 1                                |                      | 2               | 1                   | Tribal 638 contract                       | inspector will be in                    | specting 44                    |   |
| Inspection                                                           | 6.0                 | 20                               |                      | 80              | 20                  | Indian inspections.<br>Indian inspections | MC PET will inspe<br>and 1/3 of remaini | ct our 2 high<br>ng low. MC is | s |
| Workmonths                                                           |                     | <u></u>                          |                      | 0.0             |                     | showing -9.92 worl                        | kmonth shortage to                      | complete                       | - |
| Workmonths                                                           | 1.0                 | 1.0                              |                      | 2.0             |                     |                                           |                                         |                                |   |
| Total Inspection<br>Workmonths                                       | 7.0                 | 3.0                              | 0.0                  | 10.0            | 2.0                 |                                           |                                         | $\frown$                       |   |
| Save                                                                 | Exit                | Print                            | Remarks Inspectio    | on Plan Federal | Inspection Plan Ind | ian Inspection Work                       | oad Summalu                             | ave Official                   |   |
|                                                                      | Main Window         | Data Queried.                    |                      |                 |                     |                                           |                                         |                                |   |

The "Version" is now titled "FY2021 (your office) Risk Strategy Official V1."

If a printed copy is desired, you will need to print each page individually, i.e., Workload Inventory, Inspection Plan (Federal and Indian), and Inspection Workload Summary.

| AFMSS Print Co                               | onfirmation (GLB.49)                                                          | ×        |
|----------------------------------------------|-------------------------------------------------------------------------------|----------|
| Printer Type:                                | Acrobat Preview                                                               | <b>_</b> |
| Page Heading.<br>Page Footers:<br>Grey Bars: | Acrobat Preview<br>Windows Flow<br>Default Printer<br>Save to CSV File<br>Yes | N0       |
| Print                                        |                                                                               | Cancel   |

The system defaults to "Acrobat Preview" for printing. From Acrobat, you may also save this as an electronic file.

Note: There is an option for printing the I&E Risk Based Strategy Summary (IEP.50SR) report on the Main Menu. At this time, the report is not functioning correctly. Information will be sent to the field offices as soon as this report is available.

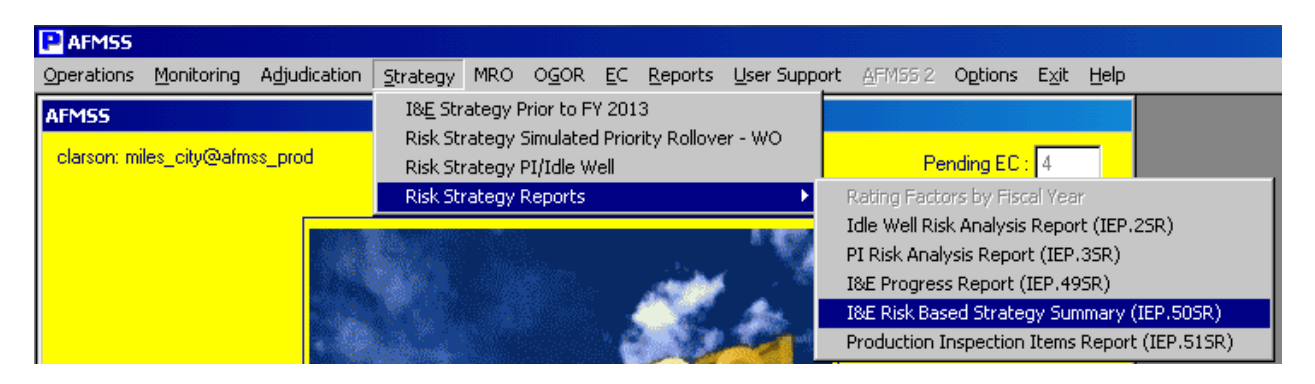

If you need to edit the Strategy, in the PI/Idle Well Workload Inventory screen, click on the down arrow button next to "Version." This displays the "AFMSS Risk Strategy Matrix-Select Inspection Strategy Version (IEP.12S)" screen. Highlight the version name and click on the Query button. Editing is allowed only on the most current version. In the example below, only the "FY2013\_rawlins\_Risk Strategy\_Official\_V1" will allow edits. Generally, the most current version will always be the top row.

| w      | (                              | Y 2013 Version FY2013 rawlins Risk Strategy Official V1                          |  |
|--------|--------------------------------|----------------------------------------------------------------------------------|--|
| ctio   | n Inspection Items             |                                                                                  |  |
| Т      | AFMSS Risk Strategy Matrix     | -Select Inspection Strategy Version (IEP.125)                                    |  |
|        |                                | Hep 💌                                                                            |  |
| to     | P' Updated                     | Version                                                                          |  |
|        | 2013V1<br>2013V1<br>03/11/2013 | FY2013_rawlins_Risk Strategy_Official_V1<br>FY2013_rawlins_Risk Strategy_Working |  |
| W<br>L | Query                          |                                                                                  |  |

If edits are made to the official version, remarks must be entered the "AFMSS Risk Strategy Matrix – Remarks (IEP.16S)" screen before saving or saving official.

| 2.1                            | 0.00                                                                          |
|--------------------------------|-------------------------------------------------------------------------------|
|                                | Message X                                                                     |
| Average<br>Inspection<br>Hours | You have changed a planned value and must enter remarks. Taking you there now |
| 13.5                           |                                                                               |
| 13.5                           | 0.00                                                                          |
| 53.1                           | 0.00                                                                          |
| 53.1                           | 0.00                                                                          |
| 23.0                           | 0.00                                                                          |

|                                  |                                           | P         |                        |                          | de la deservada e |          |
|----------------------------------|-------------------------------------------|-----------|------------------------|--------------------------|-------------------|----------|
| đι                               | 🔜 AFMSS Risk Strategy Matrix - Remarks (1 | (EP.165)  |                        |                          |                   |          |
|                                  |                                           |           |                        |                          |                   | Help 🔽   |
| n<br>o                           | Office Rawlins, WY                        | FY 2013 V | /ersion FY2013 rawlins | Risk Strategy Official V | 1                 |          |
| na<br>al<br>ge<br>srs<br>al      | General<br>Remarks                        |           |                        |                          |                   | <u> </u> |
|                                  | Special Considerations                    |           |                        |                          |                   | T        |
| in<br>in<br>in<br>rk<br>fe<br>≲o |                                           |           |                        |                          |                   |          |
| na<br>al                         | Save Clear Exit                           | Print     |                        |                          |                   |          |

By clicking the "Save" button on the Workload Inventory screen, the system creates "FY2021\_your office\_Risk Strategy\_OfficialTemp." This allows you to have another temporary file to work with and make edits.

| wl             | ins, WY                                                                            | FY 2013 Version FY2013_rawlins_Risk Strategy_OfficialTemp                                                                           |   |
|----------------|------------------------------------------------------------------------------------|----------------------------------------------------------------------------------------------------|---|
|                | AFM55 Risk Strategy                                                                | Matrix-Select Inspection Strategy Version (IEP.125)                                                                                 | × |
| ,<br>.ef<br>.h | FY Updated 2013T1 2013V1 2013V1 2013W1 03/11/2013 03/11/2013 03/11/2013 03/11/2013 | Version FY2013_rawlins_Risk Strategy_OfficialTemp FY2013_rawlins_Risk Strategy_Official_V1 FY2013_rawlins_Risk Strategy_Working ery | × |
| v .            |                                                                                    |                                                                                                    |   |

While in the "OfficialTemp" version, clicking "Save Official" creates a new official version with the appropriate version number, i.e., "FY2021\_your office\_Risk Strategy\_Official\_V2."

The "FY2021\_your office\_Risk Strategy\_OfficialTemp" is deleted. In addition, any "OfficialTemp" version is deleted on October 1 of each year.

|   | AFMSS P  | Risk Strategy Matrix | -Select Inspection Strategy Version (IEP.125) | × |
|---|----------|----------------------|-----------------------------------------------|---|
|   |          |                      | Нер 🖌                                         |   |
| l |          |                      |                                               |   |
|   | FY       | Updated              | Version                                       |   |
|   | 2013V2   | 03/11/2013           | FY2013_rawlins_Risk Strategy_Official_V2      |   |
|   | 2013V1   | 03/11/2013           | FY2013_rawlins_Risk Strategy_Official_V1      |   |
|   | 201 3VV1 | 03/11/2013           | FY2013_rawlins_Risk Strategy_Working          |   |
|   |          |                      |                                               |   |
|   |          |                      |                                               |   |
|   |          |                      |                                               |   |
| 1 |          |                      |                                               |   |
| ł |          |                      |                                               |   |
|   |          |                      |                                               |   |
|   |          |                      |                                               |   |
|   |          | Query                |                                               |   |
|   |          |                      |                                               |   |
| L |          |                      |                                               |   |

Note: The Official\_V1 version is used for all reports, such as the I&E Progress Report (IEP.49SR). This is the version from which all accomplishments for the FY are calculated.